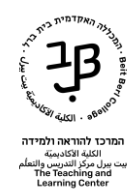

## התקנת התוכנה לעבודה בעולם הוירטואלי

כדי לפעול בעולם יש להתחבר עם תוכנת צפייה ייעודית Viewer.

## הורדת התוכנה למחשב

- <u>/http://hello.eurekaworld.co.il</u> נגלוש לאתר 1.
- י 2. נגיע ל Eurekaworld a world of learning נבחר בגרסה אותה נרצה להוריד:

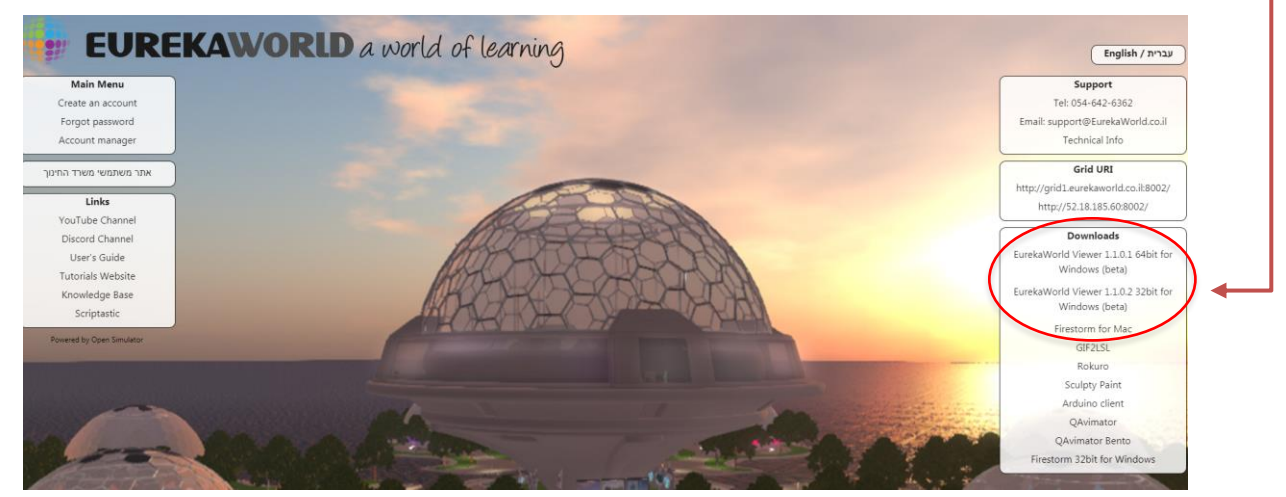

- zip ירד לדפדפן האינטרנט קובץ מכווץ מסוג. 3
- 4. בסיום ההורדה, נלחץ על החץ שליד הקובץ נבחר ב show in folder, נראה את הקובץ בתיקיית ההורדות שבמחשב. (ניתן לגשת ישירות לתיקיית הורדות download).

EurekaWorldViewer64-1-1-0-1\_Setup.exe

## התקנת התוכנה במחשב

- 1. נלחץ לחיצה כפולה על קובץ ההתקנה על מנת לבצע את התקנת התוכנה במחשב
  - 2. נקבל הודעה שבה התוכנה מבקשת את אישורינו לבצע שינויים במחשב, ונאשר.
    - OK נבחר בשפה האנגלית. ונאשר בלחציה על 3

| Installer Language                          |   |
|---------------------------------------------|---|
| Please select the language of the installer |   |
| OK Cancel                                   | - |

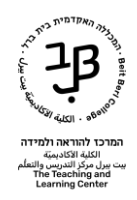

## - 4. נסכים לתנאי ההתקנה עי" לחיצה על I Agree

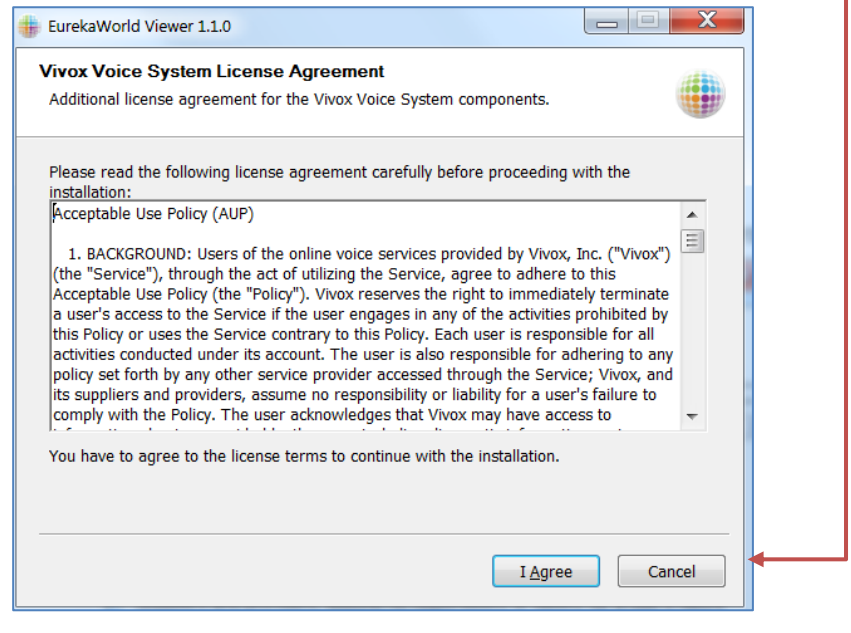

- 5. נוכל לבחור היכן להתקין את התוכנה ע"י לחיצה על ה Browse
  - .6. נלחץ על התקנה install:

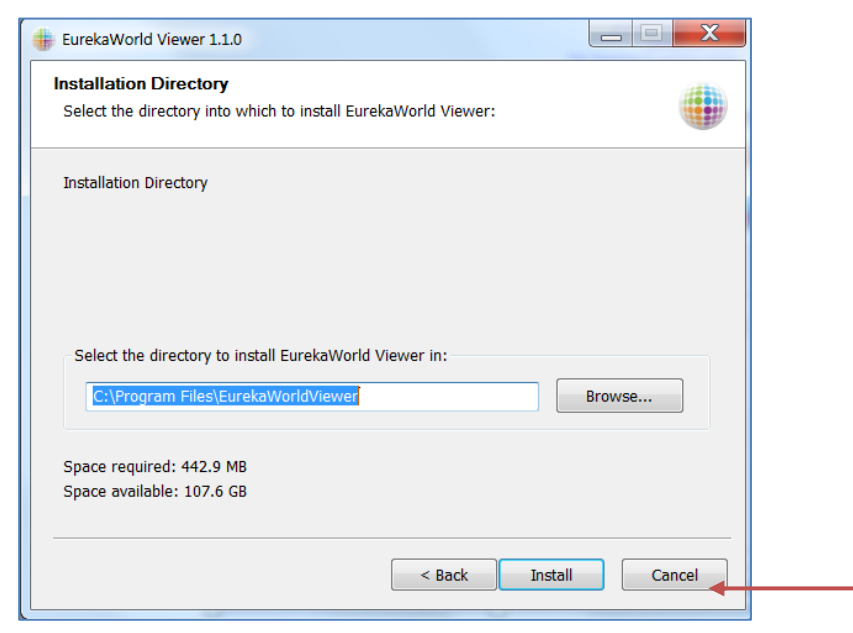

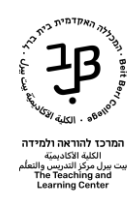

7. תופיע חלונית עם שאלה האם ליצור כניסה לתוכנה מתפריט התחל. נאשר ב Yes

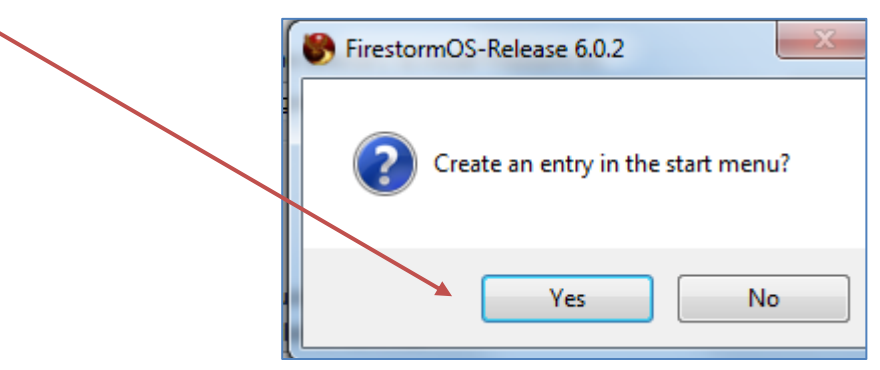

א ההתקנה מתבצעת – הבר מתמלא בירוק עד להשלמת התהליך completed, בסיום נלחץ על Close

| EurekaWorld Viewer 1.1.0                                                                             |        |
|----------------------------------------------------------------------------------------------------|--------|
| Installing EurekaWorld Viewer<br>Installing EurekaWorld Viewer to C:\Program Files\EurekaWorldViewer |        |
| Extract: show_btn_selected.tga                                                                       |        |
| Show details                                                                                         |        |
|                                                                                                    |        |
|                                                                                                    |        |
|                                                                                                    |        |
|                                                                                                    |        |
| < Back Close                                                                                         | Cancel |

פתיחת חשבון/כניסה לתוכנה עם שם משתמש קיים

1. לאחר סיום ההתקנה יש להפעיל את היישום באמצעות הצלמית:

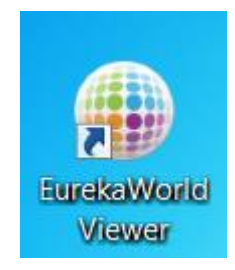

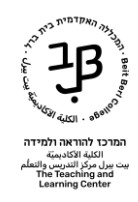

.2 יוצג המסך הראשי של התוכנה.

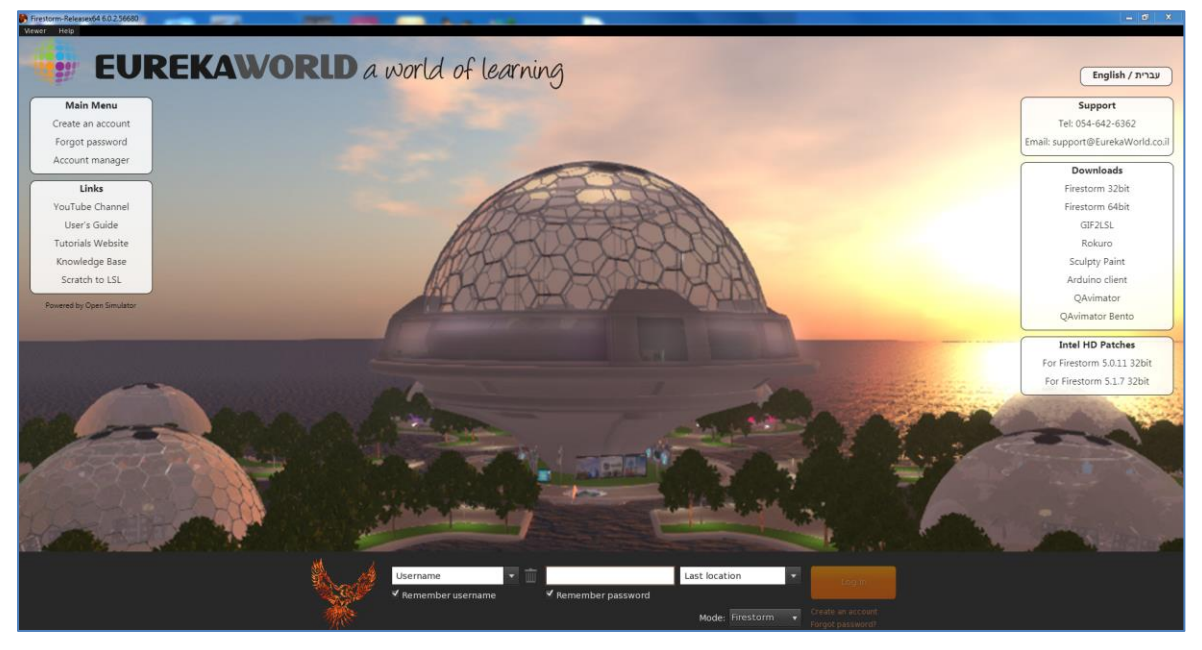

3. נזין את שם משתמש וסיסמה

|       |          |                     | /                 | -E with                               |
|-------|----------|---------------------|-------------------|---------------------------------------|
| A and | Username | ✓ Remember password | Last location     | Log In                                |
|       |          |                     | Mode: Firestorm 🔻 | Create an account<br>Forgot password? |

- שם המשתמש באנגלית: מורכב משם פרטי בתוספת האות ראשונה של שם המשפחה, הספרה 1 ו-bbc
  - dafnag1bbc :לדוגמה
  - סיסמה אחידה לכולם: \*a123456
  - .4 נלחץ על login כדי להתחבר לעולם עם האווטר שלנו.

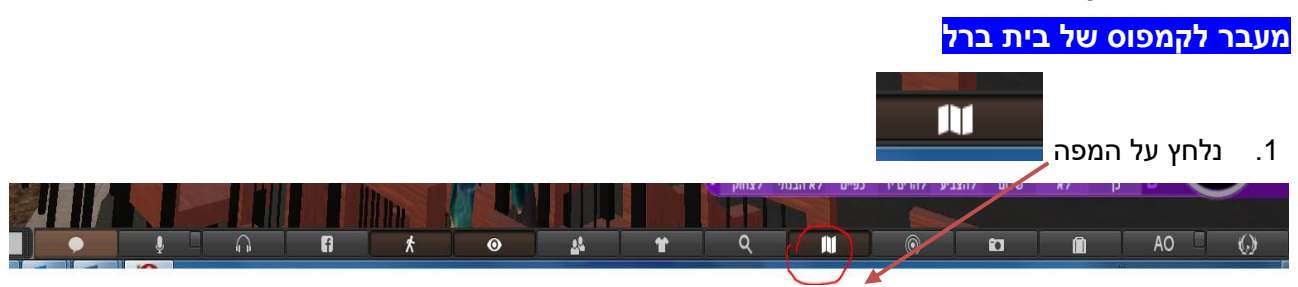

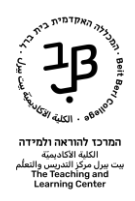

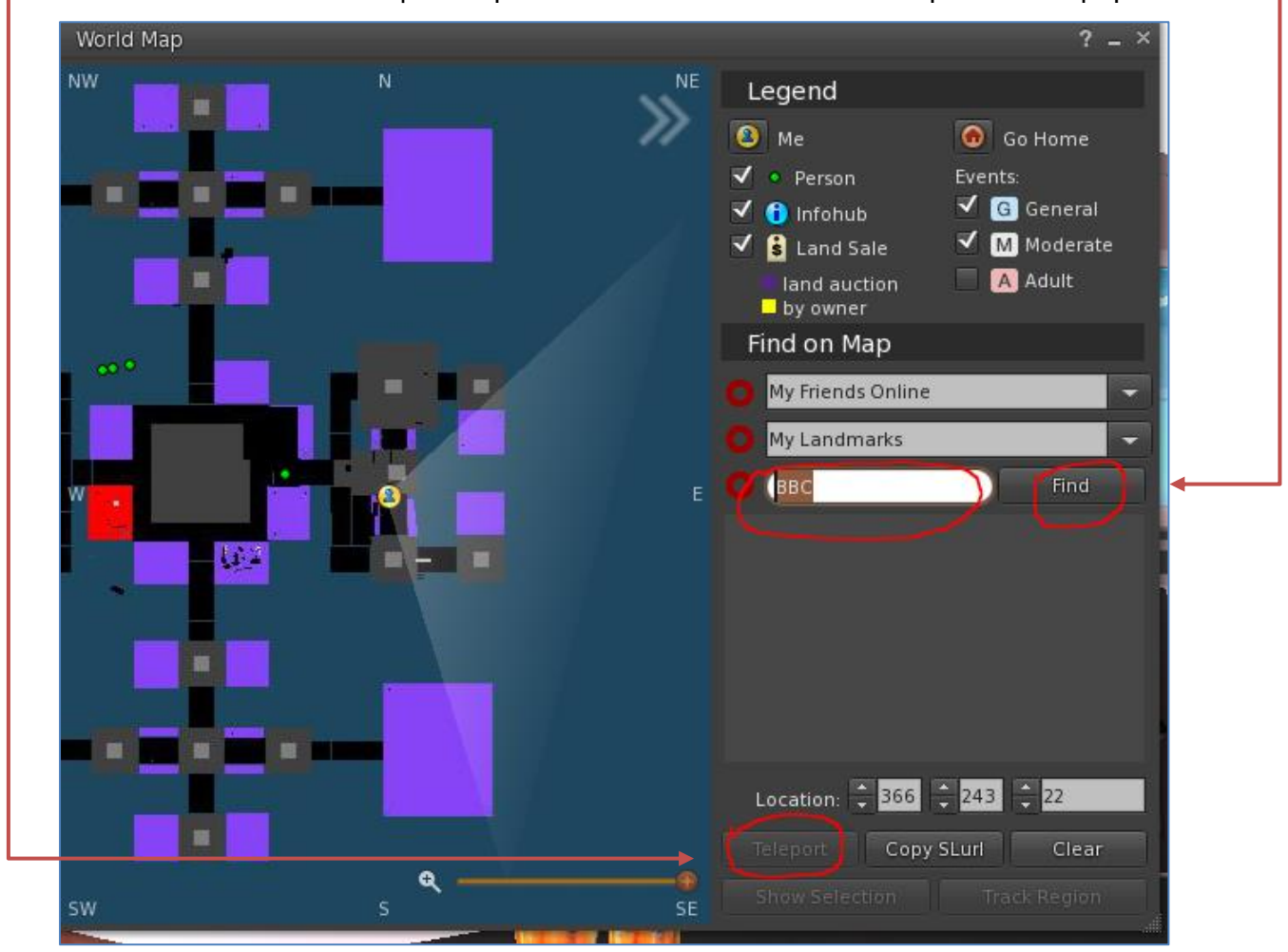

.2 בחלון נקליד bbc ונלחץ על Find. לאחר שהעולם נמצא יש ללחוץ על Teleport.

• הסבר נוסף בסרטון הדרכה